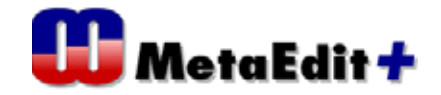

<MetaEdit+ プロジェクトの エクスポート・インポート手順>

## <エクスポートの手順>

1:エクスポートさせたいプロジェクトを読み込ませて、以下の Export ボタンを押す

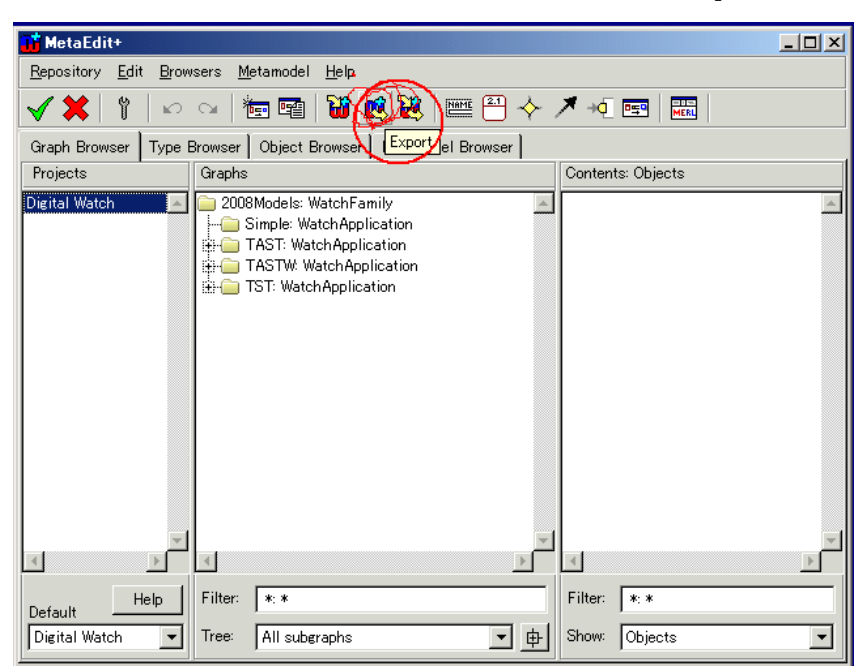

- 2:以下の手順で要るものを選び(この例では全部) Save させる。
  - .mec ファイルとしてエクスポートされます。

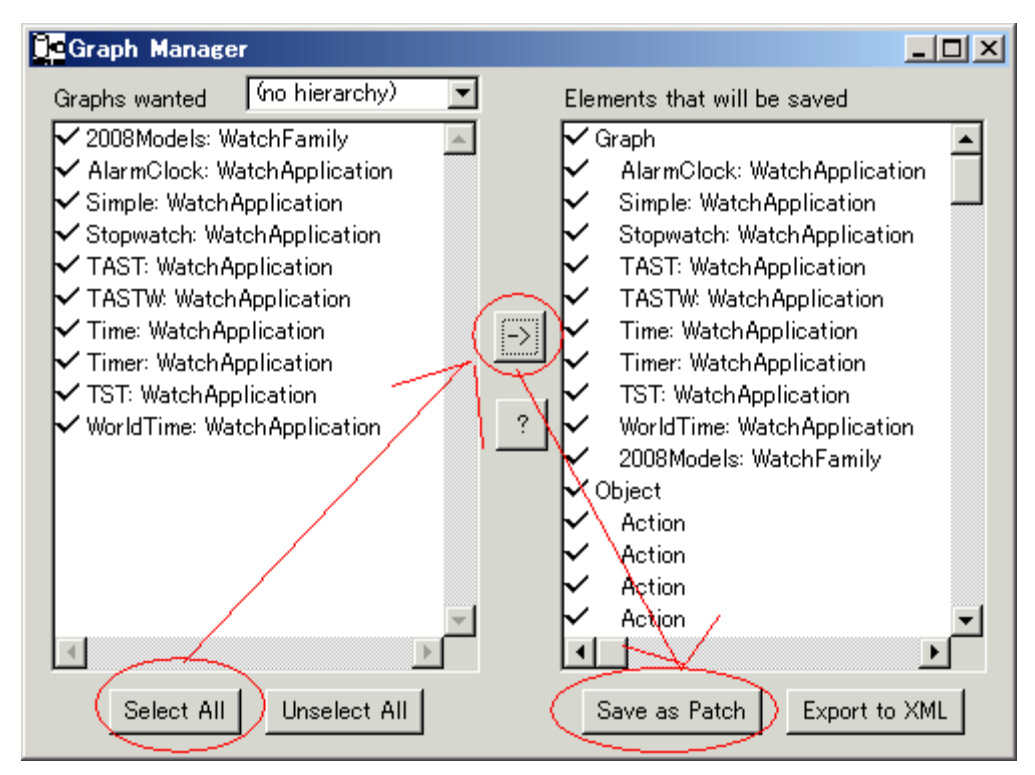

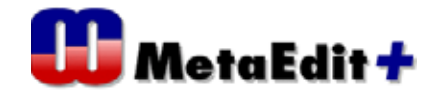

<.mec ファイル インポートの手順>

1. 適当なプロジェクトでログインする

2.Projectsのところで右クリックし、New メニューを選択(表示されるダイアログには、 Yes ボタンを押す)

3.プロジェクト名の入力ダイアログが表示されるので、追加したいプロジェクトの名前 を入力

4. Projects のところで右クリックし、Close メニューを選択

5.読み込まれているプロジェクトが一覧表示されるので、最初に読んだプロジェクトを 選択して閉じる

6.アバンダンボタン(赤いXのボタン)を押す

7. Repository - > Import メニューを選択し、更新したいプロジェクトを指定してインポートする

8.コミットボタン(緑のチェックマークボタン)を押す

<インポートの手順 新規リポジトリを作成する場合>

以下では、ADL 用のプロジェクトをインポートする例を用いて新規リポジトリ設定とプロジェクトのインポートについて紹介します。

新規レポジトリを作成するために、MetaEdit+のメインランチャーで Demo レポジトリが 選択された状態で、File->CreateRepository を選択します。

| 🏅 MetaEdit+ Startup Launcher                |            |          |            |                   |       | _ 0     |
|---------------------------------------------|------------|----------|------------|-------------------|-------|---------|
| <u>File</u> <u>R</u> epository <u>H</u> elp |            |          |            |                   |       |         |
| Login ENTER                                 |            |          |            | Open Projects:    | All   | None    |
| Ortinus                                     | ctory      | State    | Modified 🔄 | Project           | Modi  | fied 🔺  |
| Options                                     | _          |          | 2008/04/25 | Family Tree       | 2008/ | 02/11   |
| <u>F</u> ile in Patches                     |            |          | 2008/04/24 | ACTIVITY ANALYSI  | 2008/ | 02/11   |
| Exit MetaEdit+                              |            |          | 2008/04/28 | BPMN              | 2008/ | 02/11   |
|                                             |            |          | 2008/04/28 | BSP               | 2008/ | 02/11   |
| demo demo                                   |            |          | 2008/04/24 | Call processing   | 2008/ | 02/11   |
| <u> </u>                                    |            |          |            | Car infotainment  | 2008/ | 02/11   |
|                                             |            |          |            | Digital Watch     | 2008/ | 02/11   |
|                                             |            |          |            | EAST-ADL          | 2008/ | 02/11   |
|                                             |            |          |            | Examples          | 2008/ | 02/11   |
|                                             |            |          |            | GOPRR             | 2008/ | 02/11   |
|                                             |            |          |            | Home automation   | 2008/ | 02/11   |
|                                             |            |          |            | Insurance         | 2008/ | 02/11   |
|                                             |            |          |            | Logic             | 2008/ | 02/11   |
|                                             |            |          |            | mcc               | 2008/ | 02/11   |
|                                             |            |          |            | Port example      | 2008/ | 02/11   |
| 10                                          |            |          | · · · ·    | S60 phone         | 2008/ | 02/11 👻 |
| •                                           |            |          | •          | 4                 |       | •       |
| Repository User:                            |            |          |            | Default: Family T | 'ee   | -       |
| O User O Other:                             | User Name: |          |            | L'anny I          |       |         |
| Sysadmin                                    | Password:  |          |            | Options           |       | ogin    |
|                                             |            | <u>b</u> |            |                   |       |         |

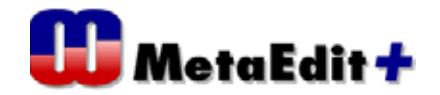

Creating new database ダイアログで以下の様に入力し、OK ボタンをクリックします。 (name、password には、sysadmin とされることをお勧めします。そうすることで、次 回立ち上げ時にユーザー名や、パスワードを聞かれることを回避することができます)

| 🝶 Creating new database                                   | ×                                                  |
|-----------------------------------------------------------|----------------------------------------------------|
| Database name:                                            | ADL                                                |
| Database root directory:                                  | ADL                                                |
| Path may be relative to defa<br>c¥Documents and Settings¥ | ult directory:<br>takao¥My Documents¥MetaEdit+ 4.5 |
| Your name:                                                | sysadmin                                           |
| Your password:                                            | ******                                             |
|                                                           | OK Cancel                                          |

OK ボタンをクリックで、パスワードの再入力ダイアログが表示されますので、パスワードを再入力。 ( で入力した Database root directory が存在しない場合は、 作成を確認するダイアログで Yes ボタンをクリック)

| 🚮 Changing User Password.                                               | × |
|-------------------------------------------------------------------------|---|
| Reenter the password:                                                   |   |
| OK Cancel                                                               |   |
| Creating new database                                                   |   |
| WARNING                                                                 |   |
| Directory 'ADL' does not exist.<br>Do you wish to create it ?<br>Yes No |   |

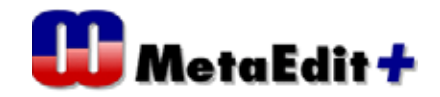

(まず、空の EAST-ADL Project を作成し、モデルをインポート)MetaEdit+のメイン画 面が開きます。Projects で右クリックし、コンテキストメニューで New を選択。

| 🚜 MetaEdit+                                                 |                   |  |  |
|-------------------------------------------------------------|-------------------|--|--|
| Repository Edit Browsers Metamodel Help                     |                   |  |  |
| 🖌 🗶 🕴 🗠 🛥 🛅 🗃 👹 🕺 📟 💾 🔶                                     | × →0. 🔤 🗮         |  |  |
| Graph Browser Type Browser Object Browser Metamodel Browser |                   |  |  |
| Projects Graphs                                             | Contents: Objects |  |  |
|                                                             |                   |  |  |
|                                                             |                   |  |  |
| Open                                                        |                   |  |  |
| <u>Close</u>                                                |                   |  |  |
| New                                                         |                   |  |  |
| Rename                                                      |                   |  |  |
| Delete                                                      |                   |  |  |
|                                                             |                   |  |  |
|                                                             |                   |  |  |
|                                                             |                   |  |  |
|                                                             |                   |  |  |
|                                                             |                   |  |  |
|                                                             |                   |  |  |
| Default Help Filter: *: *                                   | r liter: *: *     |  |  |
| Tree: All subgraphs                                         | Show: Objects     |  |  |

以下のダイアログには Yes をクリック。

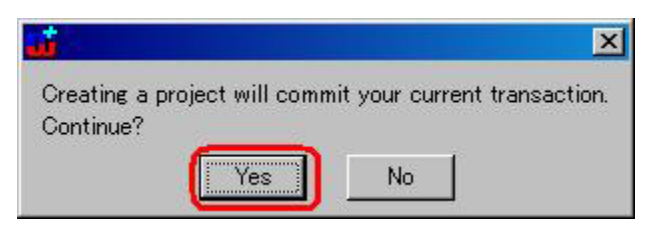

表示されるダイアログで EAST-ADL を入力し、OK ボタンをクリックすると、EAST-ADL が Projects に作成されます。

| <b>11</b>                       | × |
|---------------------------------|---|
| Give a name for the new project |   |
| EAST-ADU                        | - |
| OK Cancel                       |   |
|                                 |   |

以下のダイアログが表示された場合は OK をクリック。

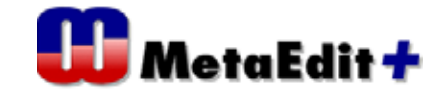

| <u>.</u>          | ×          |
|-------------------|------------|
| Project created a | nd opened. |
| OK                |            |

インポートボタンをクリックして、ダウンロードした EAST-ADL.mec を指定し、Commit ボタンをクリックします。

| MetaEdit+Commitボタ       | 2                      | <b>Z</b> 3. dt 1  | F 5 3.                              |             |       |
|-------------------------|------------------------|-------------------|-------------------------------------|-------------|-------|
| Repositor               | Metamodel <u>H</u> elp | 1 74-1            | * 3 /                               |             |       |
| 🗹 🗙   🖞   🖉 🗠           | - 1 🔤 🖼 🚺              | 😢 🐹 🛛 🏧 🐴         | 🔶 🗡 🍕 🖭 🛛                           |             |       |
| Graph Browser Type Brow | wser Object Browser    | Metamodel Browser |                                     |             |       |
| Projects Gr             | raphs                  |                   | Contents: Objects                   |             |       |
| EAST-ADL                | Enter File Name To It  | nport             |                                     |             | 2 2   |
|                         |                        |                   |                                     |             |       |
|                         | ノアイルの功制作型:             | FinalPatches      |                                     |             |       |
|                         |                        |                   |                                     |             |       |
|                         | 最近使ったファイル              | EAST-ADL.mec      |                                     |             |       |
|                         |                        |                   |                                     |             |       |
|                         | デスクトップ                 |                   |                                     |             |       |
|                         |                        |                   |                                     |             |       |
|                         | THE REPORT             |                   |                                     |             |       |
|                         |                        |                   |                                     |             |       |
|                         | 3                      |                   |                                     |             |       |
|                         | 77 コンピュータ              |                   |                                     |             |       |
|                         |                        |                   |                                     |             |       |
| Default Help Fi         | マイネットワーク               |                   |                                     |             |       |
| EAST-ADL Tr             |                        | ファイル名(N):         | P                                   | •           | 開((0) |
|                         |                        | ファイルの種類(T)・       | All Importable Files (* met* m      | ec*myt*mym) | キャンヤル |
|                         |                        | A CONTRACT.       | True subor doile i nee te ine (e in |             |       |

以下のダイアログには OK ボタンをクリック。

|                                                                | ×          |
|----------------------------------------------------------------|------------|
| Import finished. Remember to check the resulting models before | committing |
| OK                                                             |            |

| 以. | F |
|----|---|
|----|---|

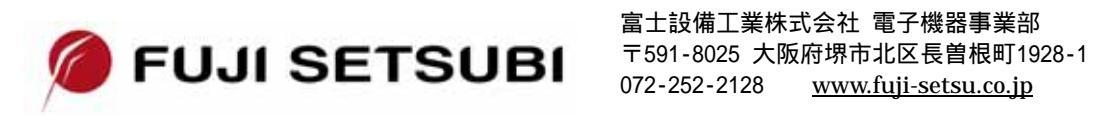